## 解決 Chrome 無法連線至 https://mail.fju.edu.tw/ 之設定方式

說明:

- 1 Chrome 更新至 117.0.5938.132(含以後版本)有調整安全性設定,導致無法連線 https://mail.fju.edu.tw/。
- 2 目前要連線至 https://mail.fju.edu.tw/ 需調整 Chrome 中的設定,設定方式如下步驟(如下圖所示):
  - 2.1 在 Chrome 網址列中輸入 chrome://flags/#use-sha1-server-handshakes 後,按下 Enter
  - 2.2 在 Allow SHA-1 server signatures in TLS. 項目中,將設定改為 Enabled 。
  - 2.3 點選右下方 Relaunch 。

| L Experiments | × +                                                                                                    | ~ - 0 X    |
|---------------|----------------------------------------------------------------------------------------------------|------------|
| ← → C         | Chrome   chrome://flags/#use-sha1-server-handshakes                                                                                                    | 🖻 ☆ 🗖 😩 :  |
| 人事差勤系統        | ☆ 網路組 S Office365 (1) 競大 S 學長的構份 S JCB10% S google管理 A GAPP比對 A gapp-add                                                                                                    | S 112綜所稅 ≫ |
|               | Q Search flags Reset al                                                                                                    | I          |
|               | <ul> <li>Allow SHA-1 server signatures in TLS.<br/>when enabled, chrome will allow the dse of SHA-1 in signatures from the server during a<br/>TLS handshake – Mac, Windows, Linux, ChromeOS, Android, Fuchsia, Lacros<br/>#use-sha1-server-handshakes</li> <li>Encrypted ClientHello<br/>When enabled, Chrome will enable Encrypted ClientHello support. This will encrypt TLS<br/>ClientHello if the server enables the extension via the HTTPS DNS record. – Mac, Windows,<br/>Linux, ChromeOS, Android, Fuchsia, Lacros<br/>#encrypted-client-hello</li> <li>Use DNS https alpn<br/>When enabled, Chrome may try QUIC on the first connection using the ALPN information in<br/>the DNS HTTPS record. – Mac, Windows, Linux, ChromeOS, Android<br/>tree dep Mtee are back</li> </ul> | ⊻ 2        |
|               | #use-dns-https-svcb-alpn         HiDPI Tab Capture         Enables HiDPI rendering for tab capture if the displayed content's resolution is low         compared to the capture size. This improves legibility for viewers with higher-resolution         screens. – Mac, Windows, Linux, ChromeOS, Fuchsia, Lacros         #hidpi-capture         Back-forward cache                                                                                                    | <b>⊻</b>   |
| Your changes  | s will take effect the next time you relaunch Chrome.                                                                                                    | Relaunch   |

3 重新在 Chrome 網址列輸入 https://mail.fju.edu.tw/ ,即可正常顯示網頁。